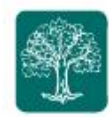

In this userguide, we will demonstrate how to access your Quarterly Report Package that The Lubitz Financial Group has prepared and uploaded to the secure Vault within your My Money Life website.

- Remember to use the Username provided to you in our email notification.
- 1. Login to My Money Life Website. <u>Click here</u> to go to the login page or copy the following link in your browser: <u>https://wealth.emaplan.com/ema/ria/lubitzfinancial</u>
- 2. Enter your username and password. You can find your username in the body of the email you received

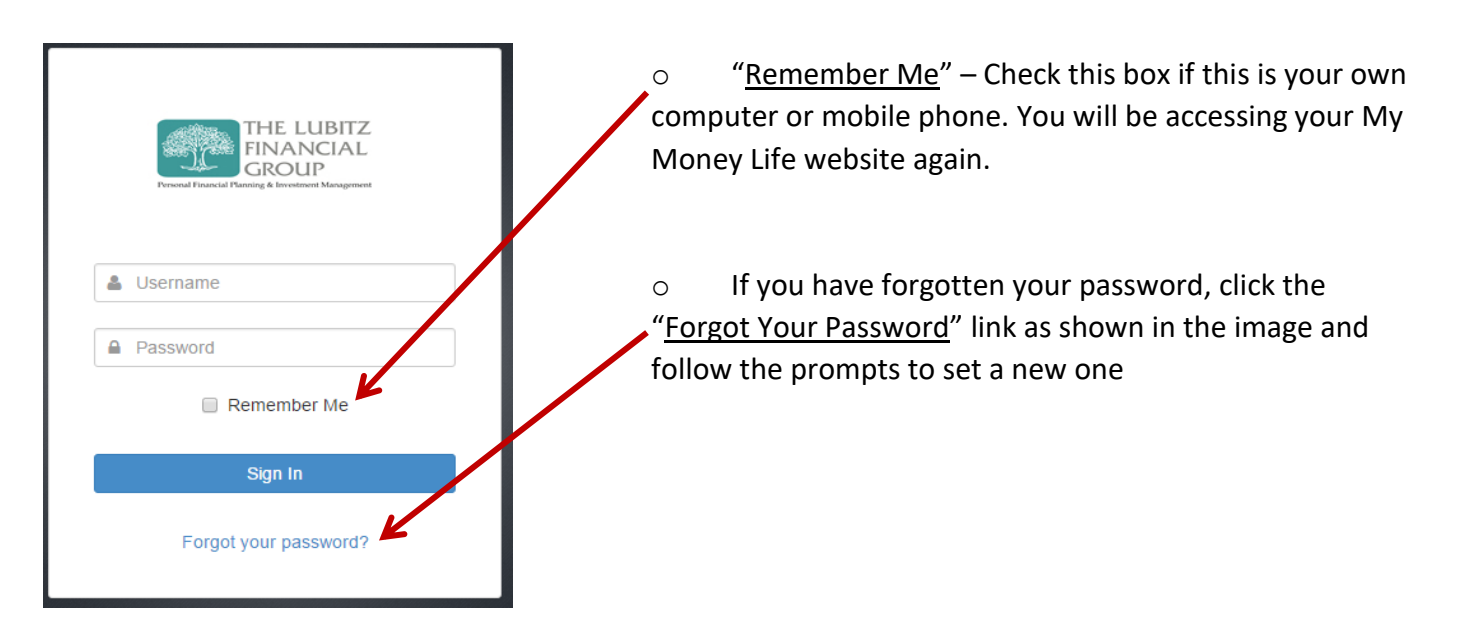

• To access My Money Life Login, you can also visit <u>www.lubitzfinancial.com</u> at any time and click on the My Money Life: Client Log-in <u>button</u> on the right side of our website.

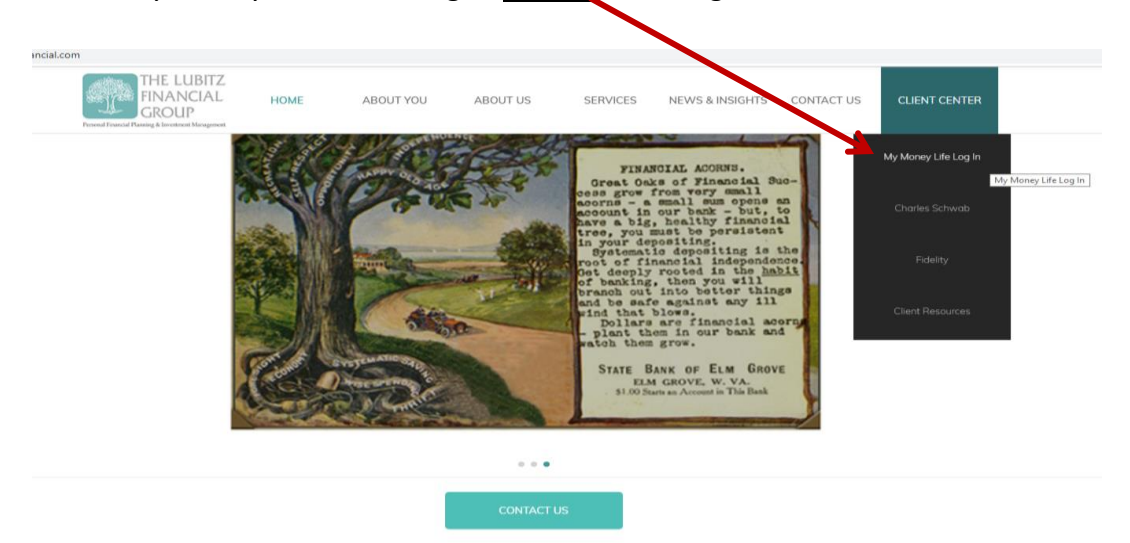

Page | 1

To visit My Money Life, go to: <u>https://wealth.emaplan.com/ema/ria/lubitzfinancial</u> These training materials are intended for clients of The Lubitz Financial Group only. For any additional questions please contact us at 305/670-4440 or <u>Advisors@LubitzFinancial.com</u> <u>www.LubitzFinancial.com</u>

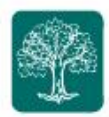

3. When you log in you will be see a page similar to the following. This is your **home page**. It will contain a snapshot of your financial picture.

| THE LUBITZ<br>FINANCIAL<br>GROUP   | er Workshop Spending Inves      | tments Vault Reports 🗹 | •                                                  |                                                        | Help Settings Sign Ou |
|------------------------------------|---------------------------------|------------------------|----------------------------------------------------|--------------------------------------------------------|-----------------------|
| lcome,                             |                                 |                        |                                                    |                                                        |                       |
| Accounts                           | + Add Account                   | Net Worth              | +Add Account                                       | Investments                                            | + Add Account         |
| Cash                               | \$0 ^                           |                        |                                                    | portfolio bala                                         | ances daily.          |
| You have no cash in the system. If | you need help adding cash click |                        |                                                    |                                                        |                       |
| + Add a                            | ccount                          | Spending               |                                                    |                                                        | View All              |
| Credit Cards                       | \$0 ~                           |                        | You do not have any spending data accounts to acti | yet. Add your credit cards and cash vate this section. |                       |
| faxable                            | \$0 ~                           |                        | + Add                                              | Account                                                |                       |
| Tax Advantaged                     | \$0 ~                           |                        |                                                    |                                                        |                       |
| Life Ins Cash Values               | \$0 V<br>\$0 V                  | Protection             |                                                    |                                                        | View All              |
| Property                           | \$0 ~                           |                        | You do not have any<br>Add accounts to a           | r protection accounts.<br>ctivate this section.        |                       |

4. Click on the Vault navigation link at the top.

| THE LUBITZ<br>FINANCIAL<br>GROUP<br>Preved Frence & Inserver Management | Home | Organizer | Workshop | Spending | Investments Vault Re | eports 🔽 |  |  |  |  |  |  |
|-------------------------------------------------------------------------|------|-----------|----------|----------|----------------------|----------|--|--|--|--|--|--|
| Welcome,                                                                |      |           |          |          |                      |          |  |  |  |  |  |  |

Page | 2

To visit My Money Life, go to: <u>https://wealth.emaplan.com/ema/ria/lubitzfinancial</u> These training materials are intended for clients of The Lubitz Financial Group only. For any additional questions please contact us at 305/670-4440 or <u>Advisors@LubitzFinancial.com</u> <u>www.LubitzFinancial.com</u>

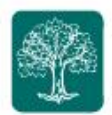

• If you use a **tablet** (iPad/Surface/Android), you may have the navigation **me**nu on the top right of the screen, **click on the Menu button and tap on the Vault.** 

| MENU        | -              | THE LUBITZ<br>FINANCIAL<br>GROUP |         |        |                      |             |
|-------------|----------------|----------------------------------|---------|--------|----------------------|-------------|
| Home        |                |                                  |         | ħ      | lew Folder           | pload Files |
| Organizer   |                |                                  |         |        |                      |             |
| Workshop    |                |                                  |         | searc  | h by name            | Search      |
| Spending    |                |                                  | Size    | Shared | Created              |             |
| Investments |                |                                  | 1 File  | Ø      | 5/31/2013<br>9:13 pm |             |
| Vault       | nts            |                                  | 0 Files | 0      | 9/20/2019<br>7:48 am |             |
| Settings    |                |                                  | 0 Files | 0      | 5/31/2013<br>9:13 pm |             |
| Sign Out    | d Applications |                                  | 0 Files | 0      | 9/20/2019<br>7:48 am |             |
| Insu        | urance         |                                  | 0 Files | 0      | 5/31/2013<br>9:13 pm |             |
| Inve        | estments       |                                  | 1 File  | 0      | 5/31/2013<br>9:13 pm |             |

5. Once you access the Vault, you will then see a page similar to this

| Riverstand Home Organizer Workshop Spending Investments Vault Reports |          |                | Help Settings Sign Out  |
|-----------------------------------------------------------------------|----------|----------------|-------------------------|
| Vault                                                                 |          |                | New Folder Upload Files |
| Files                                                                 |          | search by name | Search                  |
| Name 🔺                                                                | Size     | Shared         | Created                 |
| Agreements                                                            | 0 Files  | Ø              | 3/8/2015 at 9:07 pm     |
| Financial Plan Reports                                                | 0 Files  | Ø              | 3/8/2015 at 9:07 pm     |
| Financial Statements                                                  | 0 Files  | 0              | 3/7/2017 at 8:59 am     |
| Forms and Applications                                                | 0 Files  | Ø              | 3/7/2017 at 8:59 am     |
| Insurance                                                             | 0 Files  | Ø              | 3/8/2015 at 9:07 pm     |
| Investments                                                           | 12 Files | 0              | 3/8/2015 at 9:07 pm     |
| Legal and Estate                                                      | 2 Files  | 0              | 3/8/2015 at 9.07 pm     |
| My Documents                                                          | 0 Files  |                | 3/8/2015 at 9:07 pm     |
| K Portfolio Reports                                                   | 2 Files  | 0              | _                       |
| Reports                                                               | 3 Files  | 0              | 3/8/2015 at 9:07 pm     |
| Shared Documents                                                      | 1 File   | 0              | 3/8/2015 at 9:07 pm     |

To visit My Money Life, go to: <u>https://wealth.emaplan.com/ema/ria/lubitzfinancial</u> These training materials are intended for clients of The Lubitz Financial Group only. For any additional questions please contact us at 305/670-4440 or <u>Advisors@LubitzFinancial.com</u> <u>www.LubitzFinancial.com</u>

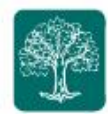

6. Click on the folder named **Portfolio Reports.** 

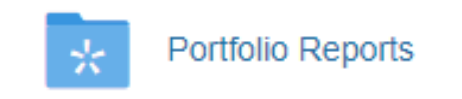

7. Then you will see a file with a name **Quarterly Performance Review** with corresponding to the Quarter and year of the report. Click on the file to view it using a .pdf reader or download it to your computer or device, the same way you would normally get a file from the internet. Once downloaded, you may print the document as well.

| Vault                                                      |      |                | New Folder            |           |
|------------------------------------------------------------|------|----------------|-----------------------|-----------|
| Files > Portfolio Reports                                  |      | search by name |                       | Search    |
| Name 🔺                                                     | Size | Shared         | Created               |           |
| Quarterly Performance Review - 07/01/2019 - 09/30/2019.pdf |      | Ø              | 2/28/2020 at 12:37 pm | Actions - |
| Quarterly Performance Review - 10/01/2019 - 12/31/2019.pdf |      | Ø              | 2/28/2020 at 9:21 am  | Actions - |
| Usage: 49.06 MB (0 B are private)                          |      |                |                       |           |